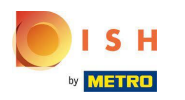

Першим кроком є вхід у ваш обліковий запис DISH Weblisting. Потім натисніть на значок профілю.

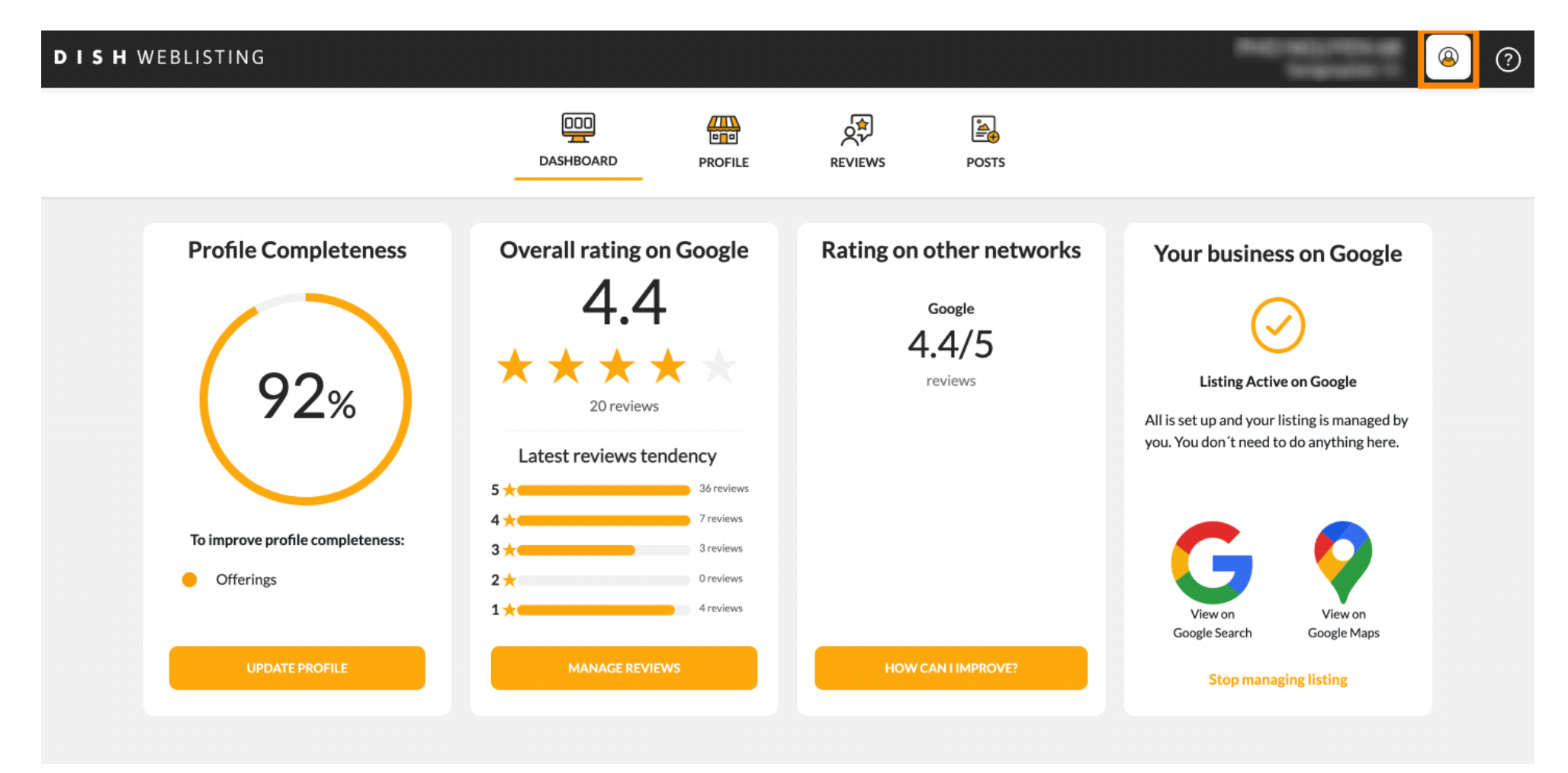

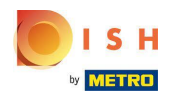

Відкриється невелике вікно, у якому ви зможете налаштувати параметри.

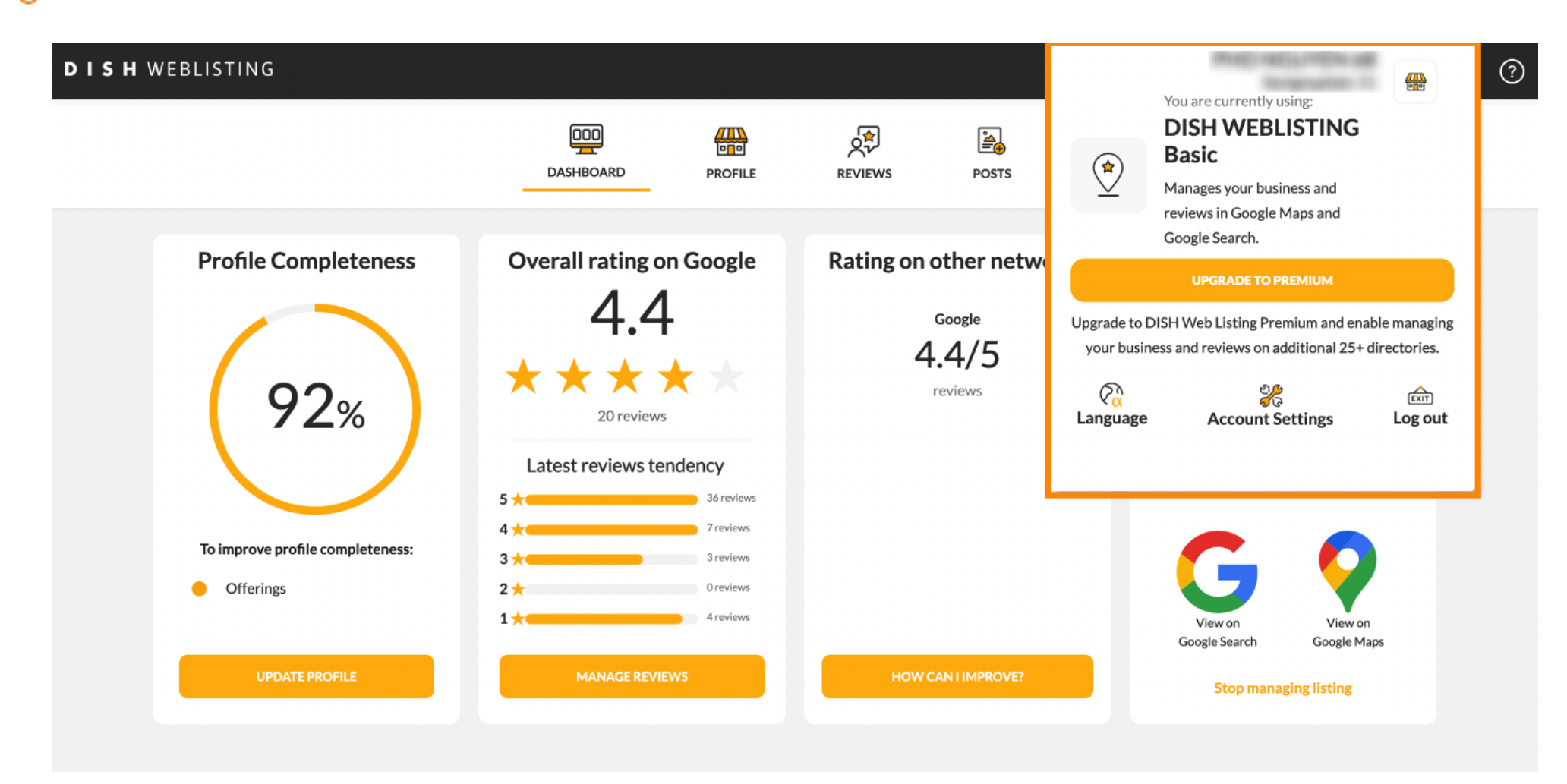

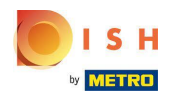

• Натисніть мову, щоб змінити мову, якою має відображатися веб-список DISH.

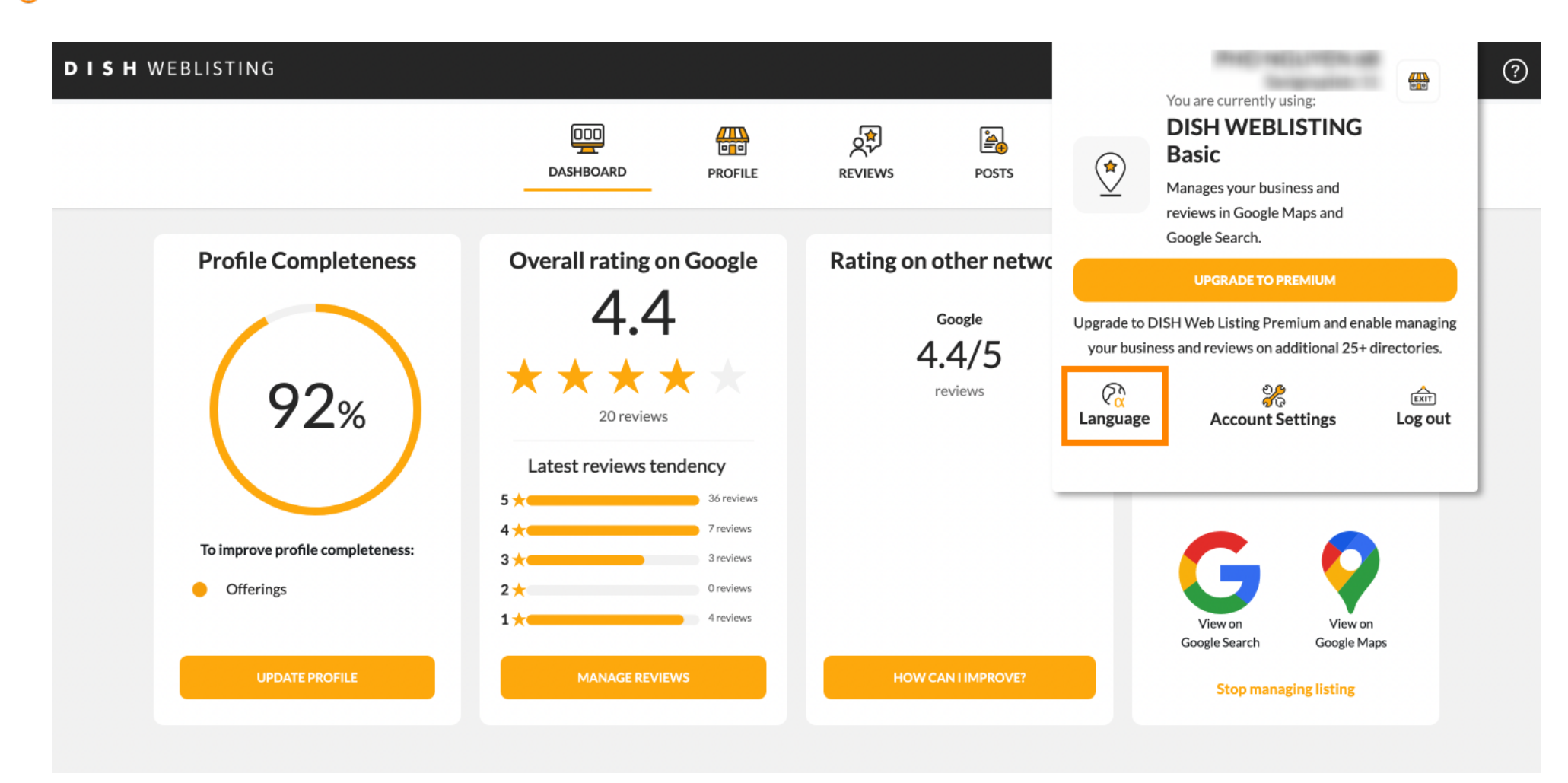

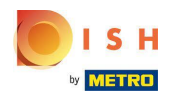

## Тепер виберіть потрібну мову, натиснувши на неї.

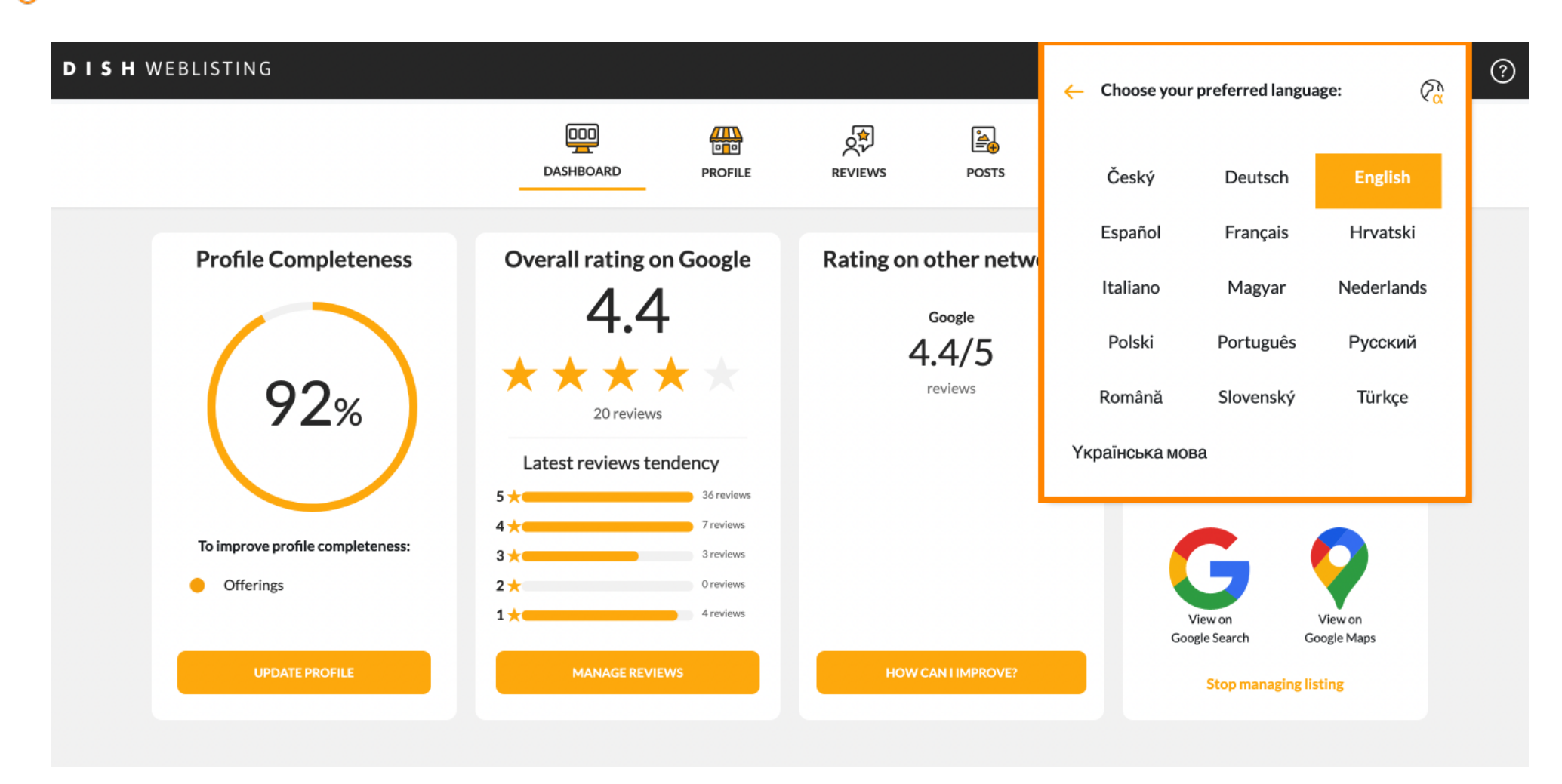

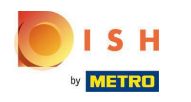

Повернувшись до огляду налаштувань, натисніть на налаштування облікового запису, щоб налаштувати деталі свого облікового запису.

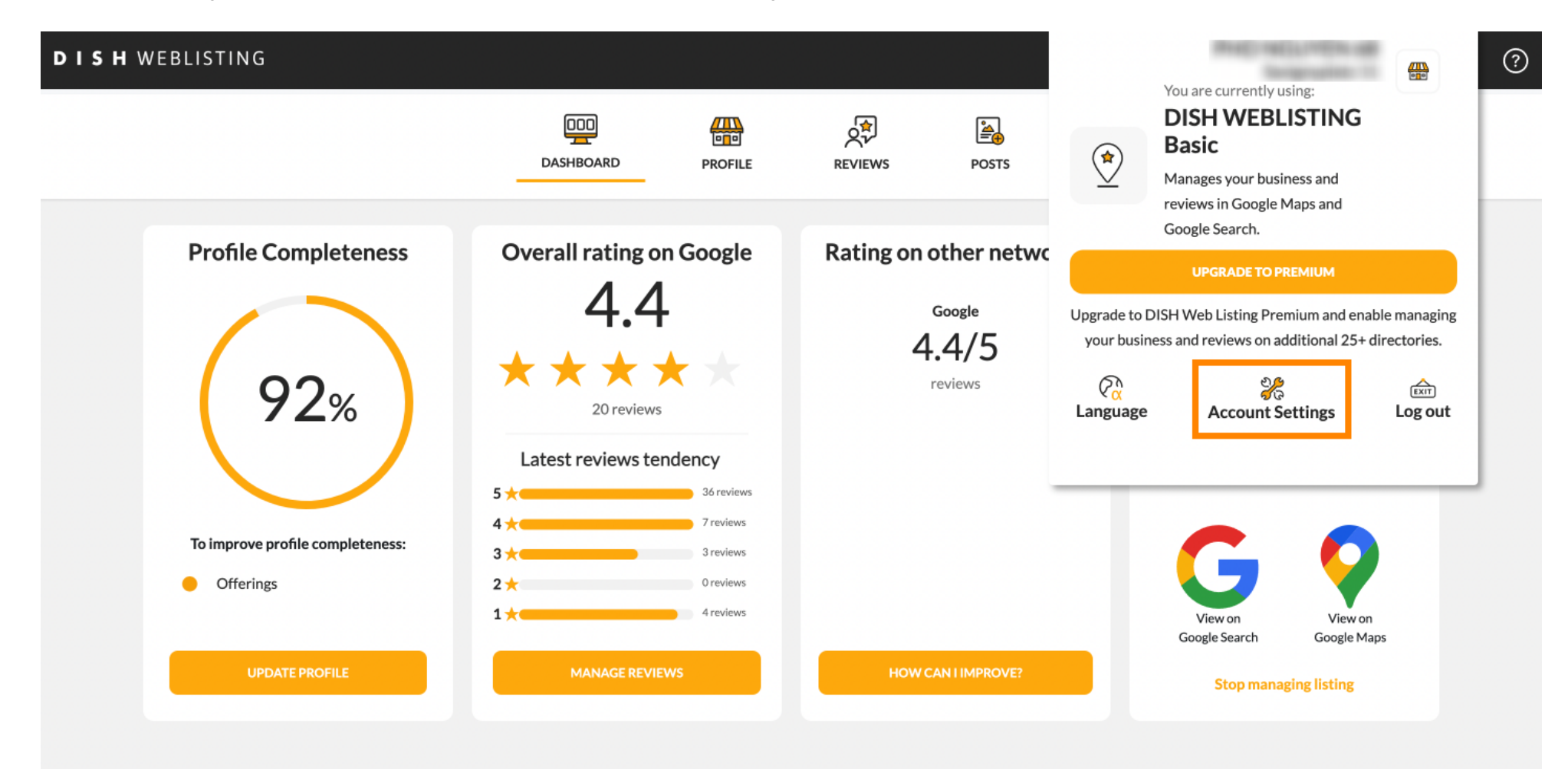

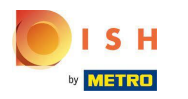

Тут ви можете налаштувати таку інформацію, як профіль користувача.

| <b>S H</b> WEBLISTING             |                            |                    |                      |                       |             | Recipcion de | <u>@</u> |  |
|-----------------------------------|----------------------------|--------------------|----------------------|-----------------------|-------------|--------------|----------|--|
|                                   | DOD                        | PROFILE            | REVIEWS              | Posts                 |             |              |          |  |
| <b>User Profile</b><br>First Name |                            |                    |                      |                       |             |              |          |  |
| Last Name                         |                            |                    |                      |                       |             |              |          |  |
| Business e-mail address           |                            |                    |                      |                       |             |              |          |  |
| Edit profile at Dish              |                            |                    |                      |                       |             |              |          |  |
| Change Password                   |                            |                    | .,                   |                       |             |              |          |  |
| To change the password of your DI | 5H account, please click t | he following Link. | You will be redirect | ed to the DISH accoun | t settings. |              |          |  |

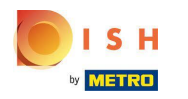

## () Тут ви можете змінити свій пароль.

By clicking delete account and confirming your choice we will delete your WEBLISTING account and the data you provided us about your business from our data base. Please note: This will not delete the listing on Google. The listing will simply remain in the same state as it is right now. In case you want to delete your Google listing you have to declare it "permanently closed" in Google.

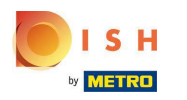

Ð

Або експортуйте особисті дані, натиснувши Експорт даних.

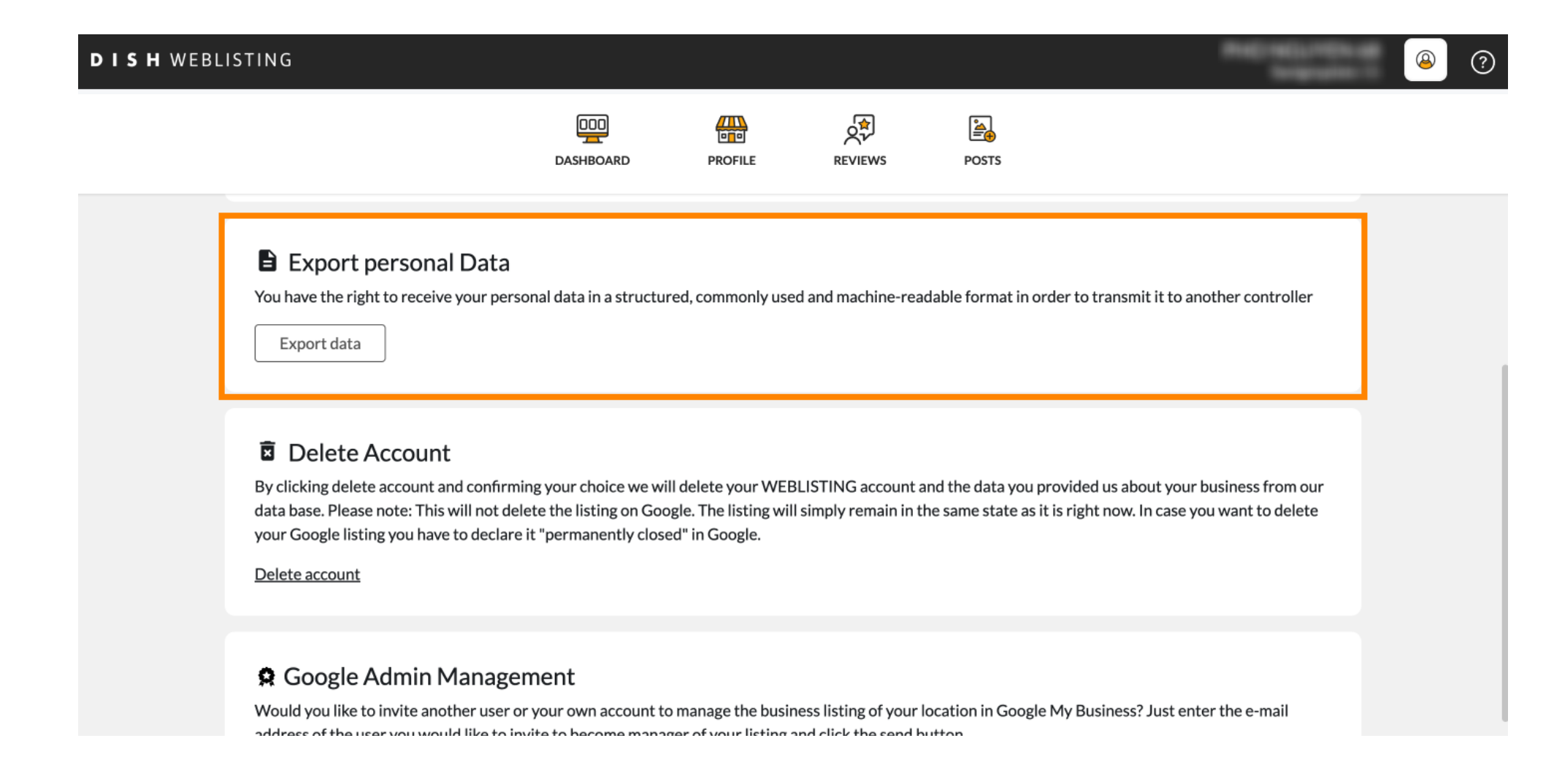

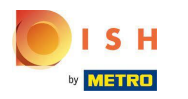

Ð

Ви також можете видалити свій обліковий запис, натиснувши Видалити обліковий запис.

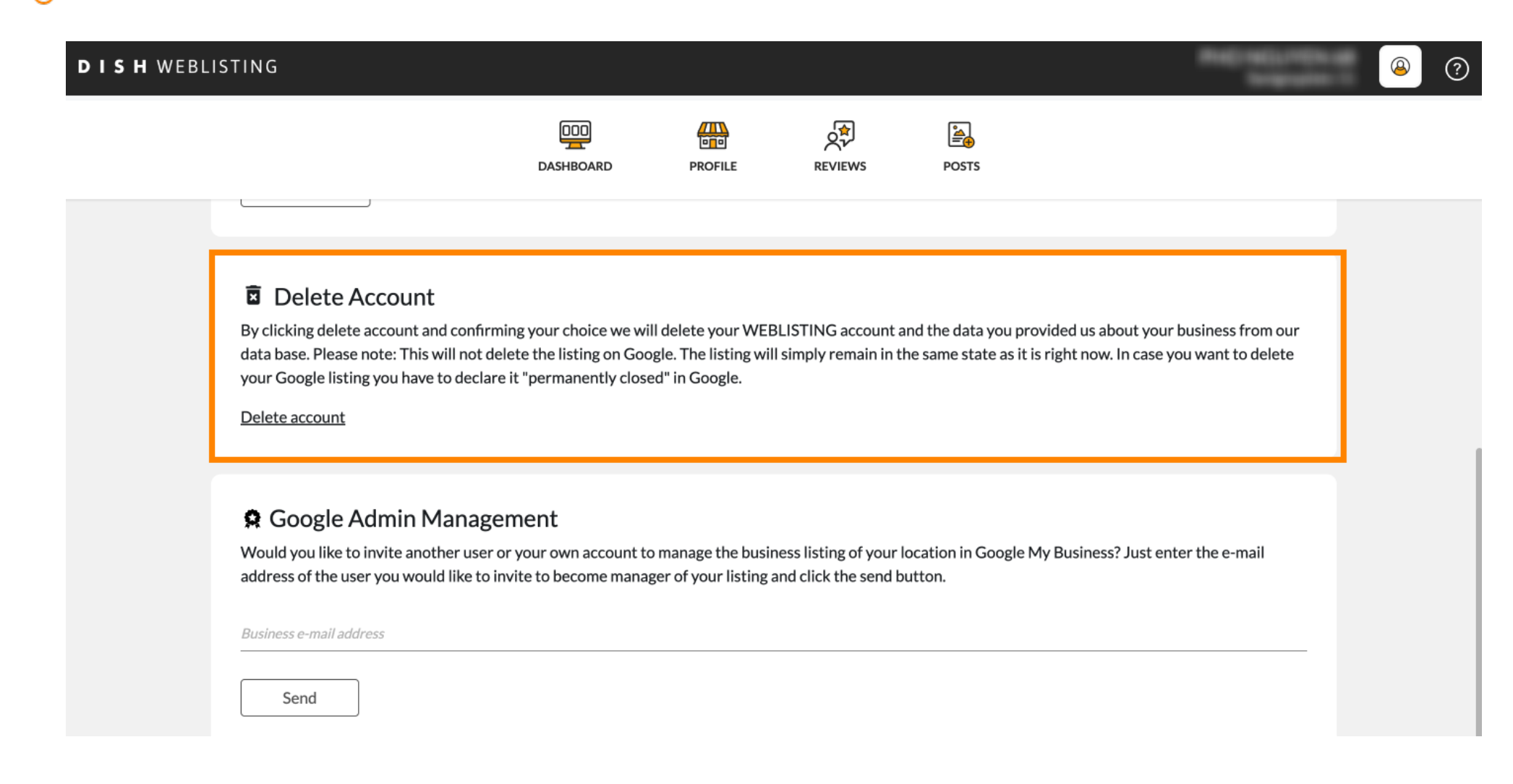

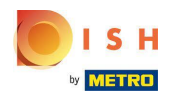

У Google Admin Management ви можете запросити іншого користувача керувати інформацією про вашу компанію, ввівши адресу електронної пошти.

| EBLISTING                                                                                                    |                                                                                             |                                                            |                                                |                                                      |                                                  | Rectaction of the sector of the sector of th | 8 | ? |
|----------------------------------------------------------------------------------------------------|---------------------------------------------------------------------------------------------|------------------------------------------------------------|------------------------------------------------|------------------------------------------------------|--------------------------------------------------|----------------------------------------------------------------------------------------------------|---|---|
|                                                                                                    | DOD                                                                                         | PROFILE                                                    | REVIEWS                                        | POSTS                                                |                                                  |                                                                                                    |   |   |
| Delete Account<br>By clicking delete account and cou<br>data base. Please note: This will n<br>your Google listing you have to de<br>Delete account | nfirming your choice we wil<br>ot delete the listing on Goo<br>eclare it "permanently close | l delete your WEE<br>gle. The listing wil<br>d" in Google. | LISTING account a                              | and the data you provid<br>he same state as it is ri | ded us about your bus<br>ight now. In case you v | siness from our<br>want to delete                                                                                                    |   |   |
| Google Admin Man<br>Would you like to invite another u<br>address of the user you would like<br>Business e-mail address                             | agement<br>user or your own account to<br>e to invite to become manag                       | manage the busir<br>ger of your listing a                  | iess listing of your l<br>and click the send b | location in Google My<br>outton.                     | Business? Just enter                             | the e-mail                                                                                                    |   |   |

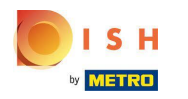

## • Натисніть UPGRADE TO PREMIUM, щоб активувати DISH Weblisting Premium.

|                              | DDDDDDDDDDDDDDDDDDDDDDDDDDDDDDDDDDDDDDD | PROFILE             | REVIEWS             | POSTS           |                   | You are currently using:<br>DISH WEBLISTING<br>Basic<br>Manages your business and<br>eviews in Google Maps and<br>Google Search. |               |
|------------------------------|-----------------------------------------|---------------------|---------------------|-----------------|-------------------|----------------------------------------------------------------------------------------------------|---------------|
| User Profile                 |                                         |                     |                     |                 | Upgrade to DISi   | UPGRADE TO PREMIUM                                                                                                    | able managing |
| Last Name                    |                                         |                     |                     |                 | your business     | and reviews on additional 25+                                                                                                    | directories.  |
| Business e-mail address      |                                         |                     |                     |                 | Language          | Account Settings                                                                                                    | Log out       |
| Edit profile at Dish         |                                         |                     |                     |                 |                   |                                                                                                    |               |
| Change Passwor               | d                                       |                     |                     |                 |                   |                                                                                                    |               |
| To change the password of yo | ur DISH account, please click t         | the following Link. | You will be redirec | ted to the DISH | account settings. |                                                                                                    |               |

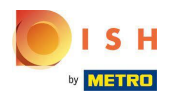

Прийміть, натиснувши ОНОВИТИ ЗАРАЗ! Примітка. Після цього ви перейдете до процесу покупки.

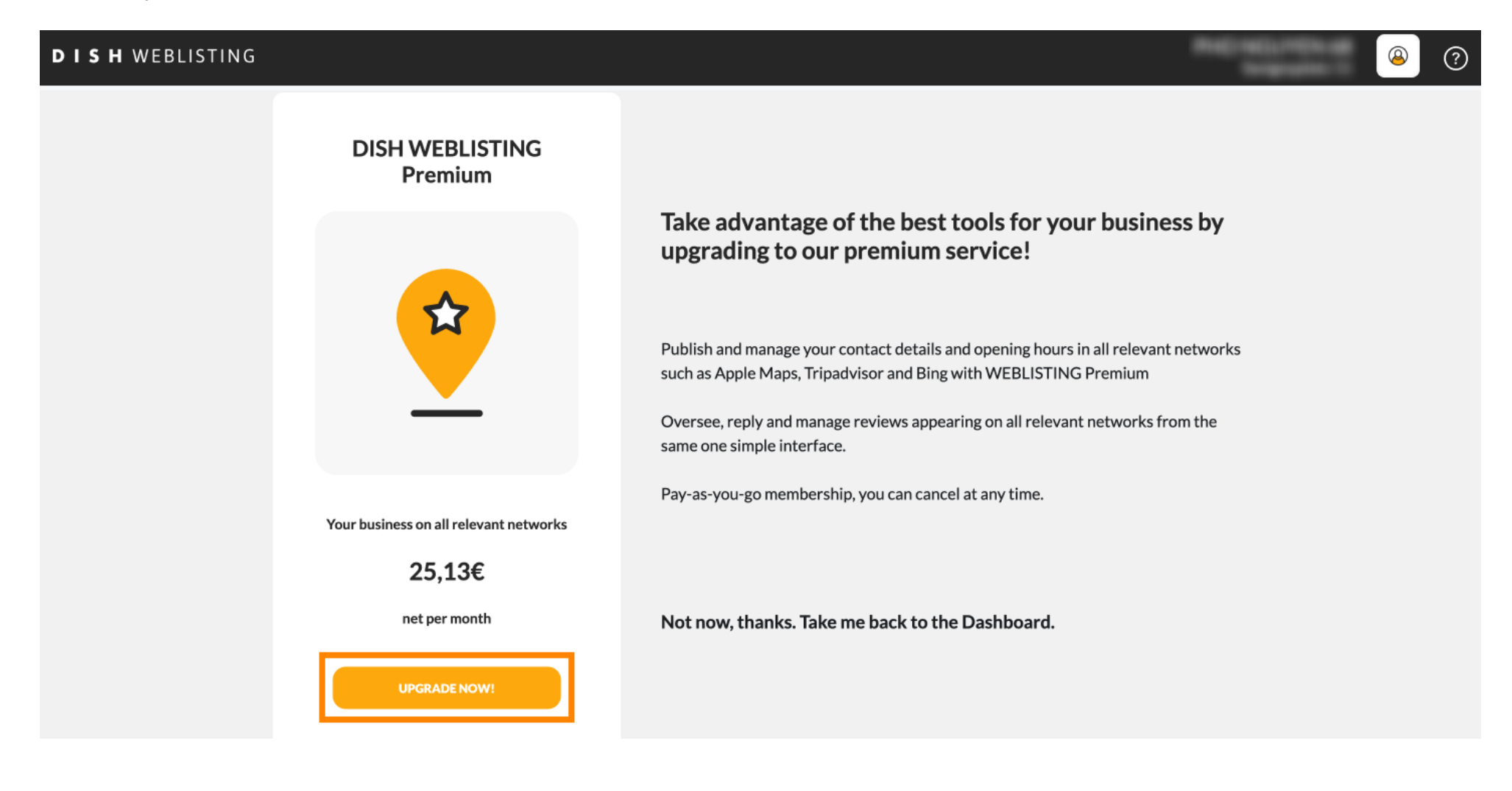

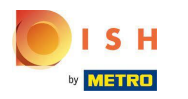

Завершивши сеанс у DISH Weblisting Basic, натисніть « вийти », щоб вийти з інструменту.

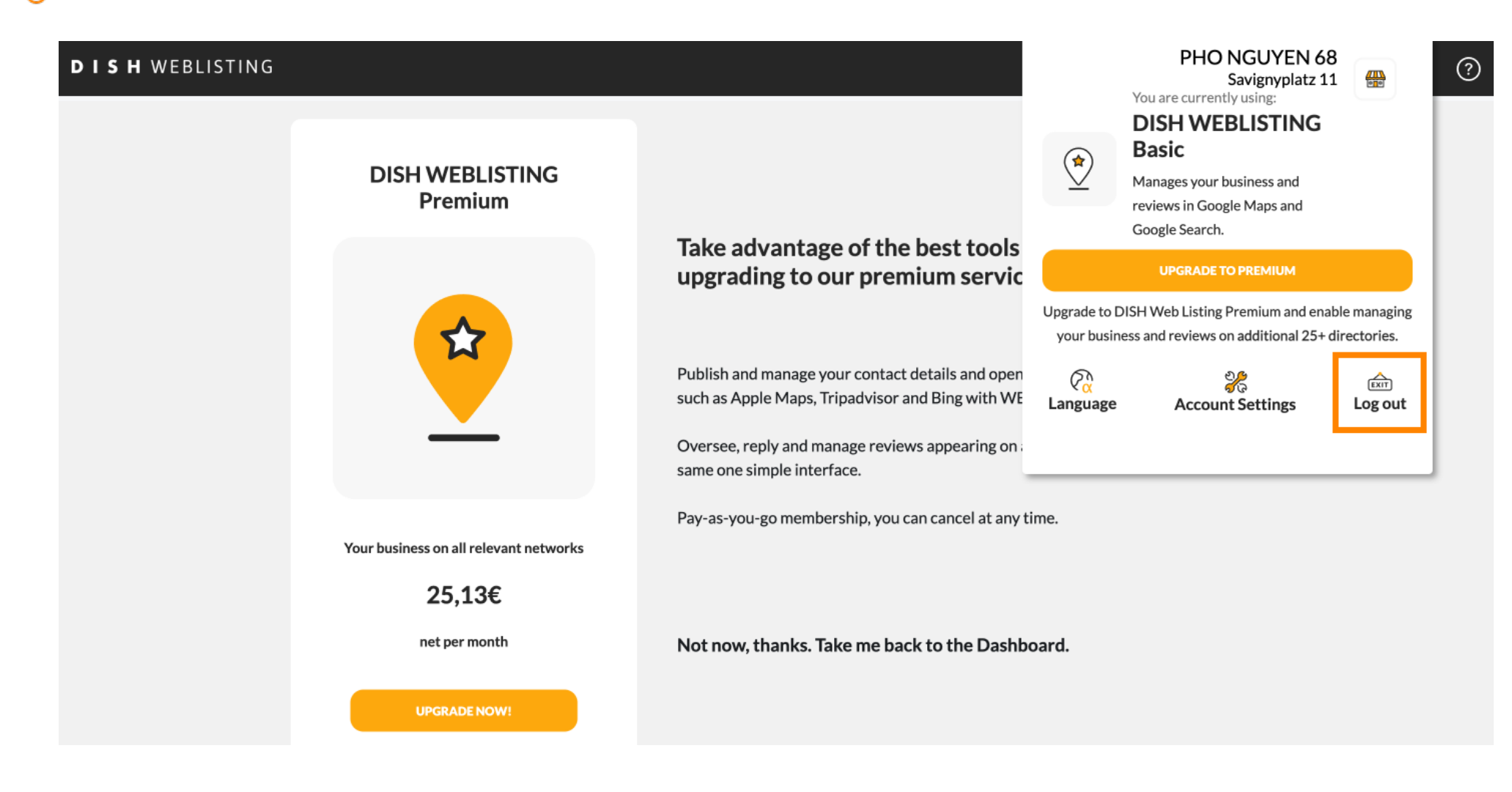

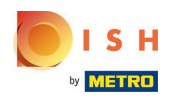

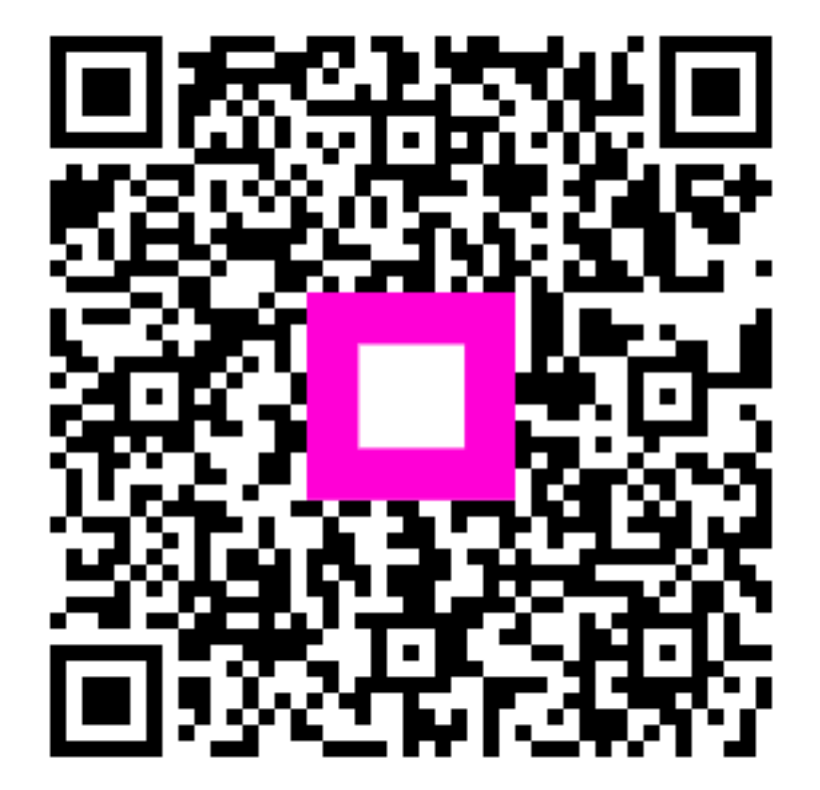

Scan to go to the interactive player